Introduction

## **Provel** C7 Carver User's Guide

Diagram

Setup

Operation

**Control Panel** 

Status Messages & Troubleshooting

**Specifications** 

Schematic

ProvelCarve 2.0

## Introduction

The Provel C7 is a fully automated 3 axis CNC servo carving machine designed to quickly and accurately produce models for socket forming. The C7 is constructed of stainless steel and features a 4 line LCD for machine status, a 9 key control panel for user inputs, a serial I/O port, automatic calibration, and an illuminated carving area. Foam blanks up to 22 inches in diameter and 36 inches in length can be carved, including AFO blanks. The C7 serial port receives carving files from Provel Carve software for carving. The C7 monitors door position, cutter position, servo motor load, and drive speed. Cutter operation can only occur when the door is closed.

## Software

The Provel C7 Carver is compatible with any software that supports AOP, OBJ, or STL file formats. Use the included Provel Carve software for sending files to the carver and specifying carve parameters. Use AOP Viewer (a free download) for viewing and analyzing shape files from the Provel D2 Digitizer or any other AOP file source.

## Precautions

Never remove access panels or attempt to service the carver without disconnecting electrical power. Read the entire user's guide carefully before using the carver.

## Cleaning

Detergent based spray cleaners can be used to clean exterior surfaces. The acrylic door can be cleaned with a clean, soft cloth and a solution of detergent in water. Do not use solvents or abrasive cleansers.

## Maintenance

Never remove any access panel without disconnecting power. The ball screws and guide shafts must be kept clean and well lubricated. **Never operate the carver with dry ball screws.** Lubricate the ball screws with teflon based grease supplied. Guide shafts can be lubricated with WD 40. Vacuum the bellows periodically to remove chips that can increase the stacked height of the bellows and restrict full travel. Clean exhaust filter and intake filter as needed using vacuum cleaner or simply rinsing in water. Filter must be dry before replacing. Plaster carving will require frequent filter cleaning to maintain air flow.

## **C7 Carver**

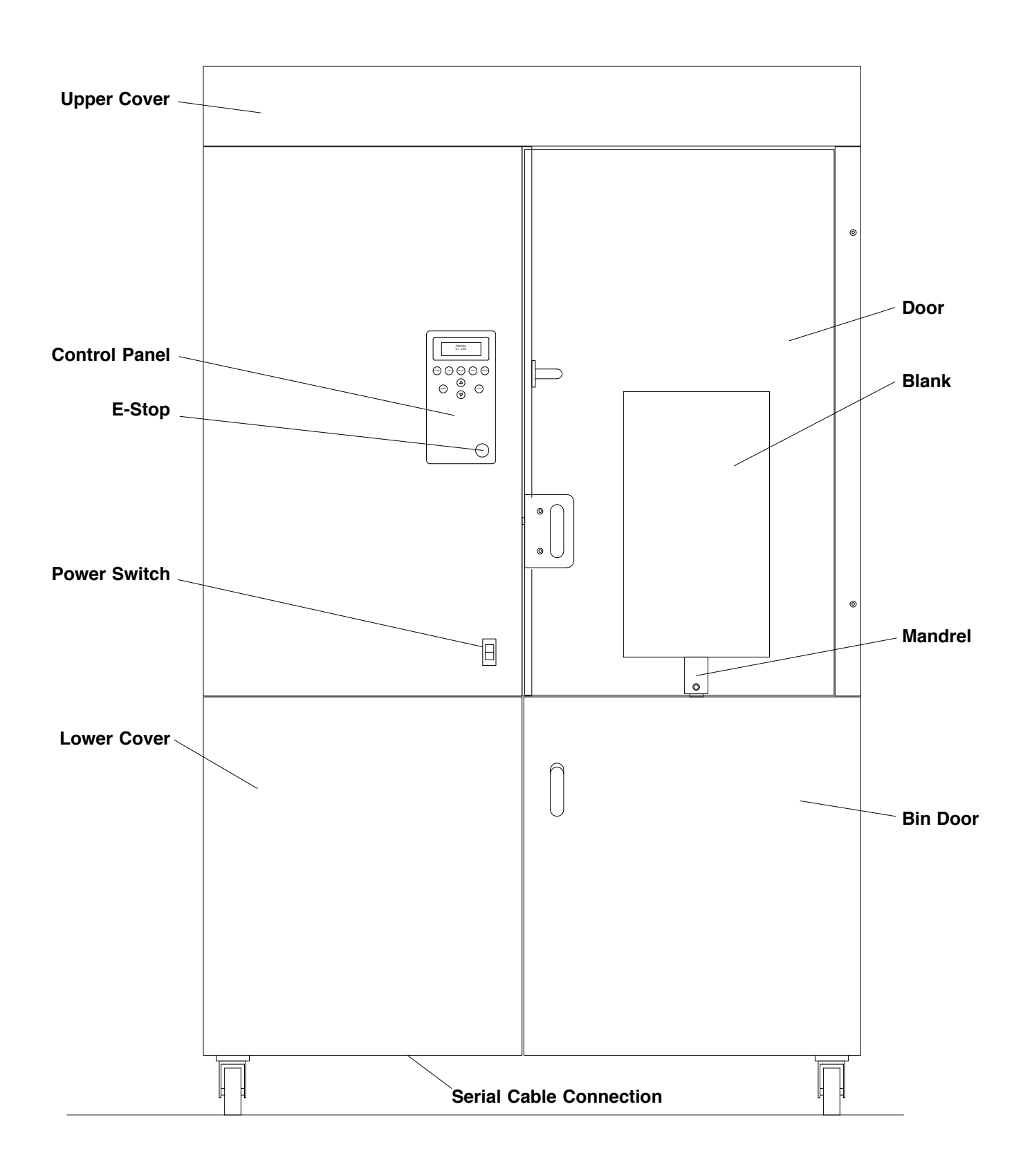

#### Setup Uncrating

# Once the shipment is unloaded, it will be necessary to stand the crate up. This will require several people. After the crate is standing, the front panel can be removed after removal of the circled screws. The carver can then be carefully rolled out of the crate taking care not to snag the power cord, and being careful to ease one caster wheel at a time over the edge of the crate to the floor to reduce impact.

#### Power

The carver requires 120V power, and draws up to 10 amps. If connected to a 20 amp receptacle, there should not be additional loads on that circuit which require more than 10 amps.

#### Homing

When the carver is turned on it will automatically home all 3 axes and then move to its parking position midway up the vertical axis with the radial axis retracted and the mandrel screw to the front on the chuck axis.

#### **Serial Connection**

To send a file to the carver, it must be connected to the computer using the serial cable supplied. The carver connector is to the right of the left caster wheel near the front. Caution anyone sweeping near the front of the carver to avoid hitting the connector with a broom.

If the computer does not have a 9 pin serial port, use the supplied Keyspan USB to serial converter. If using the Keyspan, install the required driver from the CD supplied with the Keyspan.

#### ProvelCarve

Files are formatted and sent to the carver using ProvelCarve. Download and install ProvelCarve from the downloads page at www.provel.us.

## Operation

**Operation Summary** Turn power on. The carver will automatically home and calibrate if the door is closed. Load blank, close door. Configure file in Provel Carve. Send file to carver. Press start. Remove pattern.

#### **Manual Motion**

Press UP or DOWN arrow to move cutter up or down. The carriage automatically stops at the end of travel limits. The carriage will not move unless the door is closed.

#### **Carver Settings**

Setup Mode allows selection of display backlight brightness, display contrast, and radial offset.

#### Blank Loading

Blanks are available in several sizes. The smallest blank that will accommodate the model to be carved should be selected. Fully seat the blank on the mandrel before carving.

#### Carving

Select starting cutter position, carved height, and transition in Provel Carve. Press START to begin carving the loaded file. The cycle will not start if the door is open. The display will show file name and the axial position of the long axis from the top. Press STOP to pause carving and turn the spindle off. Press START to resume. Press HOME to exit carving. Pressing the E-STOP during automatic operation will cancel the carving cycle and require starting over.

#### **Changing Cutters**

Press TOOL. Spindle will move to tool change position and wait. Loosen the set screws on the spindle and change the cutter. Make sure to tighten the set screws before closing the door. The C7 will automatically calibrate after the door is closed.

#### **Body Jackets**

Large diameter blanks have a proportionately higher surface speed than a smaller diameter blank for any given rotational speed. When carving body jackets select a slower speed in Provel Carve.

#### **Clearing Files**

Files are normally cleared from Provel Carve by sending a new file. To clear a file from the carver after carving, press ENTER. To clear a file from the carver before carving, press ENTER for 2 seconds.

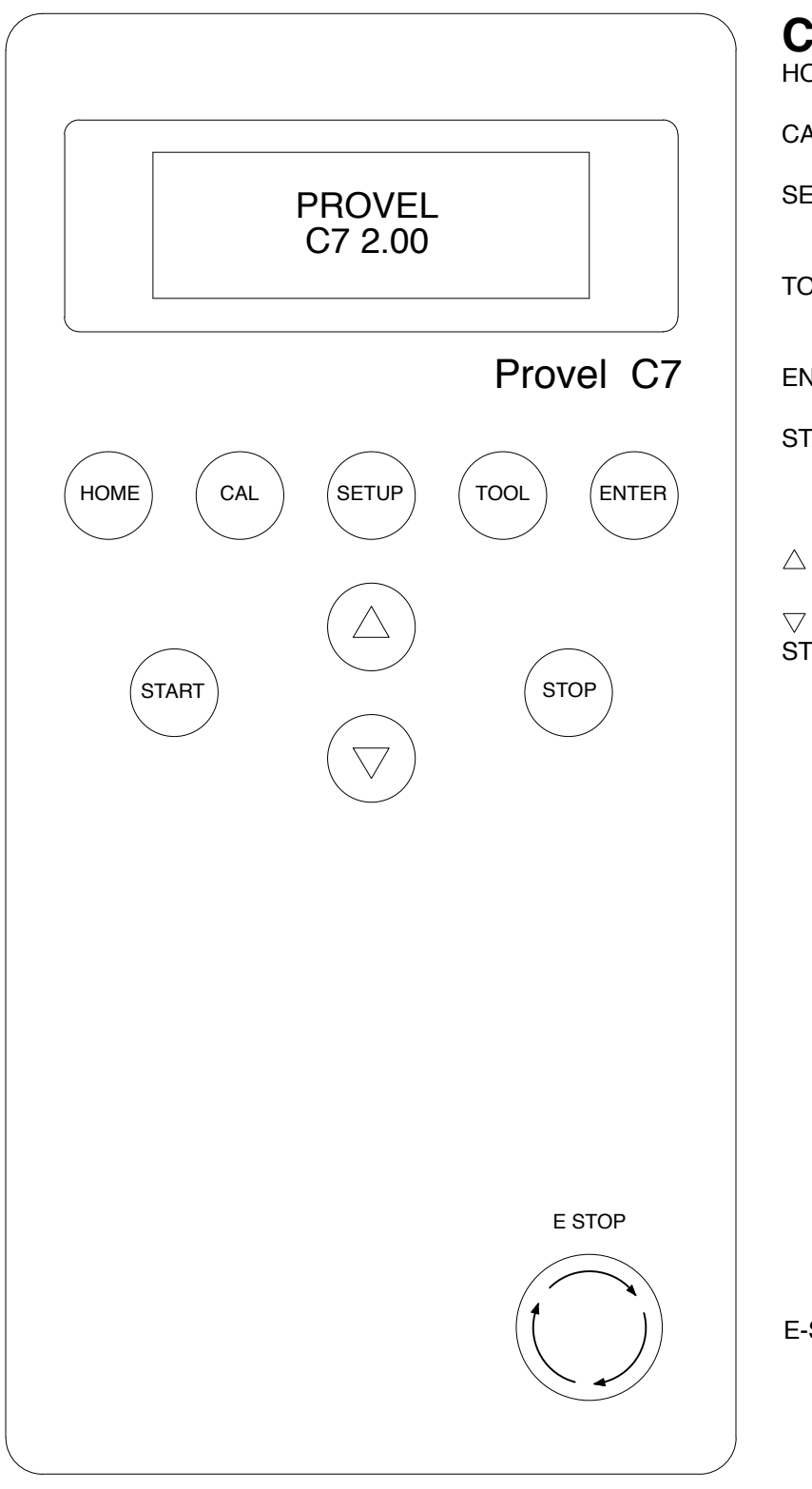

## **Control Panel**

HOME : Carriage home

CAL : Calibrate cutter

- SETUP : Enter setup mode, advance thru setup screens
- TOOL : Move spindle out for cutter change
- ENTER : Accept entry, next screen
- START : Start or resume carving loaded file
  - : Move cutter up
    - : Move cutter down
- STOP : Stop carver, spindle off

E-STOP : Twist to release.

#### File Loaded

Displays up to 20 character file name, and carver status. Axial is long axis position from top.

Acme, J Socket 1.00

LOADED AXIAL 384 MM

#### Carving

Carver will automatically return to home parking position when finished carving.

Acme, J Socket 1.00 SOCKET 391 X 156 mm CARVING 47%

#### **ADJUST BACKLIGHT** BRIGHTER (+) DIMMER (♦)

#### Setup

Press SETUP to enter setup mode and advance thru setup screens: Display Backlight, Display Contrast, Baud Rate, Radial Offset.

Use Up, Down Arrow keys to make selection. Press RTN to exit.

#### Parameter Adjust Contrast Adjust Backlight

Radial Offset

Default 70% 75% Select Baud Rate 38400 0.0 mm

Min Max 100 100 9600 38400 -10.0 10.0

7

0

### **Status Messages**

| *****STOPPED***** Carver operation stopped due to fault         |
|-----------------------------------------------------------------|
| E-STOP PRESSED E-Stop must be released to proceed               |
| PRESS E-STOP E-Stop must be pressed and released to clear fault |
| DOOR OPEN Door must be closed for motion                        |
| SPINDLE DRIVE FAULT Cutter motor drive fault                    |
| LOGIC ERROR Program error                                       |
| AMP ERROR Encoder feedback fault                                |
| POSITION ERROR Servo not moving to required position            |
| ERROR ###, 0, 0 Chuck servo motion fault encoder count          |
| ERROR 0, ###, 0 Short axis servo motion fault encoder count     |
| ERROR 0, 0, ### Long axis servo motion fault encoder count      |
| COMMAND ERROR Limit switch connection fault                     |
| FINDING HOME Indexing each axis                                 |

## Troubleshooting

#### Unable to Load File

Confirm serial cable is connected at both ends. Confirm baud rates in ProvelCarve Preferences and C7 Setup on carver match. If USB to serial converter is used, drivers must be loaded on host computer. Cable lengths up to 50 feet will normally work.

#### **Carved Pattern Over or Undersize**

Press SETUP. Repeat until Radial Offset displayed. Use Up, Down arrow keys to enter radial under or oversize in millimeters.

#### Will not Calibrate

Make sure the bellows are clean. Compacted chips in the folds will increase the folded height of the bellows and can prevent full travel of the long axis required for calibration.

#### Persistent Splash (startup) Screen

Motion controller (Galil) power fault or serial connection fault.

#### **Persistent Finding Home Screen**

Possible chuck limit switch connection failure.

## **Specifications**

| Overall Size     | 27 x 49.5 x 79 in (69 x 126 x 201 cm)                          |
|------------------|----------------------------------------------------------------|
| Weight           | 520 lbs (236 kg)                                               |
| Power            | 115 VAC 10A, 60 Hz                                             |
| Capacity         | 22 in diameter x 34 in (55 cm diameter x 86 cm)                |
| Spindle Speed    | 3,000 RPM                                                      |
| Standard Cutters | 18mm diameter ball nose, 8.5 & 11 in (22 & 28 cm)              |
| Spindle Bore     | 16mm                                                           |
| Waste Bin        | 42 gallon (160 liter) capacity                                 |
| Cable            | 9 pin d-sub                                                    |
| Interface        | RS-232 serial                                                  |
| Controls         | Home, Calibrate, Setup, Tool, Return, Start,<br>Up, Down, Stop |
| Display          | 20 character x 4 line back lit LCD                             |
| Limit Switches   | Short axis extend, Long axis bottom                            |
| Home Switches    | Chuck, Short axis, Long axis                                   |
| Auto Calibration | Hall effect switch                                             |
| Blower           | Carving chamber exhaust                                        |
| Fans             | 2, equipment chamber                                           |
| Filters          | 2, carving chamber exhaust, equipment chamber inlet            |
| Fuses            | Servo Transformer: ABC 15A 250V                                |

Provel Inc Cle Elum WA 509.857.2009 www.provel.us

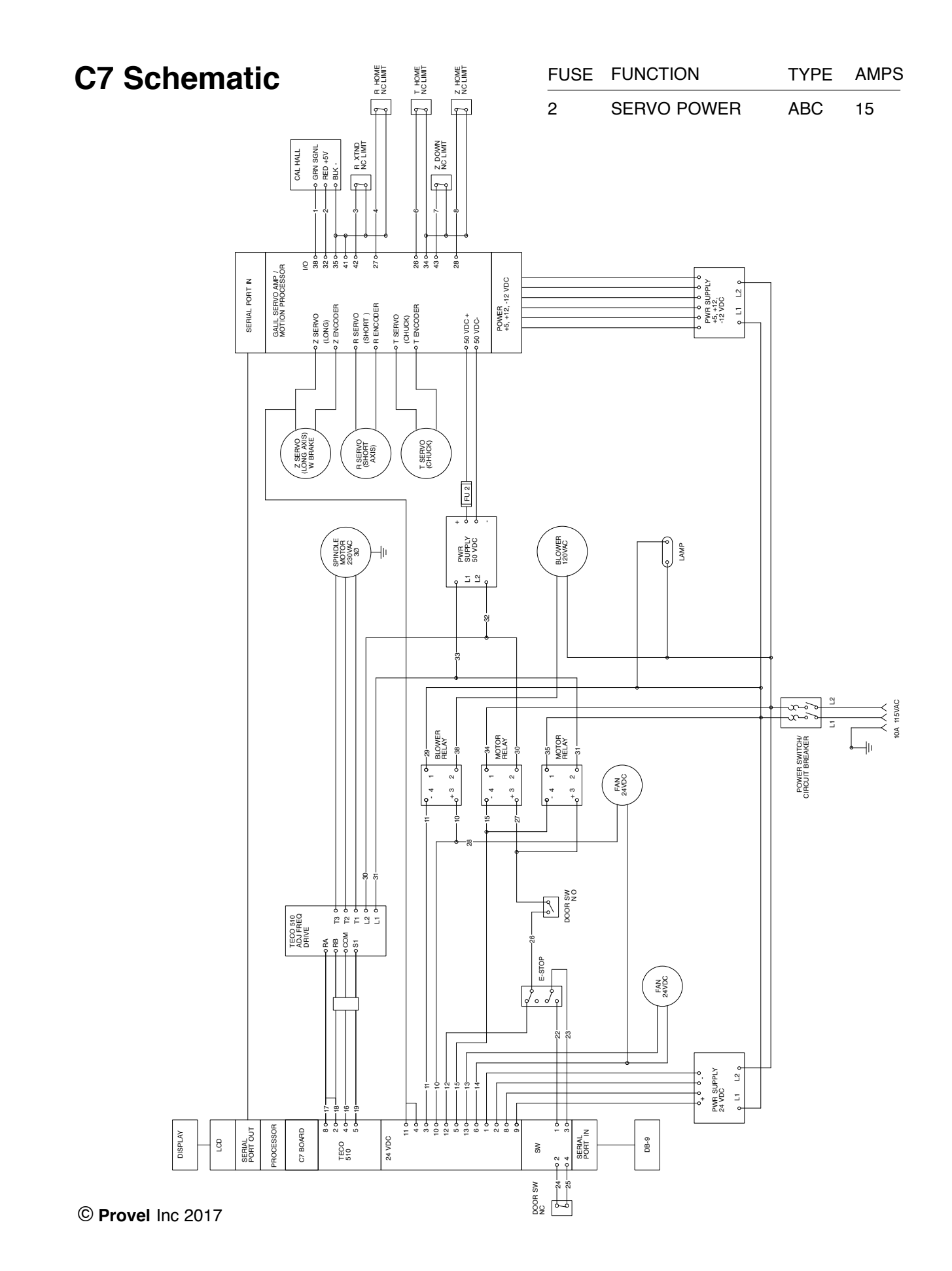